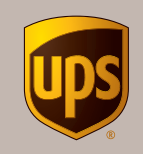

# Guide for Administrators and Shippers

UPS CampusShip®

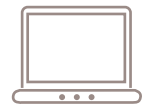

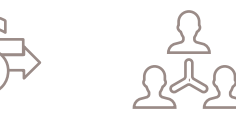

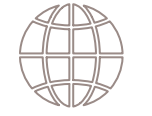

© 2017 United Parcel Service of America, Inc. UPS, the UPS brandmark and the color brown are trademarks of United Parcel Service of America, Inc. All rights reserved. us\_en

# **Table of contents**

## UPS CampusShip Administration

| Getting started2            |
|-----------------------------|
| Manage company information4 |
| Manage locations6           |
| Manage shipping privileges9 |
| Manage users                |

# Shipping with UPS CampusShip

| Overview1                 | 16 |
|---------------------------|----|
| Log in and initial steps1 | 17 |
| My settings1              | 19 |
| Shipping2                 | 21 |
| Package shipping2         | 22 |
| Review shipment details2  | 25 |
| Shipment confirmation2    | 26 |
| Shipping ticket2          | 27 |
| Batch file shipping2      | 28 |
| Air freight shipping2     | 29 |
| Shipping history          | 34 |

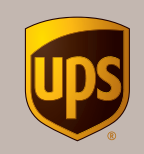

# UPS CampusShip Administration

UPS CampusShip®

© 2017 United Parcel Service of America, Inc. All rights reserved.

# **Getting started**

Once your UPS CampusShip representative has enrolled your company, you will receive two e-mails:

- The first is your Welcome E-mail containing your User ID and the URL to access the site.
- The second e-mail contains your temporary password.
- **1.** To log in, click on the link for your company's unique UPS CampusShip Internet address, which you received via e-mail, or log in at **campusship.ups.com**.
- You will be asked to log in to your company's UPS CampusShip system with the User ID and password provided in the two e-mails from UPS CampusShip. Please note that User IDs and passwords are case sensitive.

**Optional step** — If you would like to change the language on the **Log In** page, choose the appropriate language from the **Languages** drop-down menu. Then click the blue arrow.

**3.** As a new user, please read the UPS CampusShip Terms and Conditions and click the **Accept** button to continue.

| • |  |
|---|--|
|   |  |
|   |  |
|   |  |
|   |  |
|   |  |

# Log In

Welcome to UPS CampusShip. To begin, please enter your User ID and Password. Note: User ID and Password fields are case sensitive.

| Returning Users                      | Help   |
|--------------------------------------|--------|
| User ID                              |        |
| Password                             |        |
| (Do not check for shared computers.) |        |
| Change the language of this page:    |        |
| Select Language 🔹 🔁                  |        |
|                                      | Log In |
| Forgot User ID or Password           |        |

# Getting started (cont.)

As a UPS CampusShip administrator, your authority can range from all rights at the company level (Company Administrator) to certain rights granted for a specific location (Location Administrator).

As an administrator, you will have a selection labeled "CampusShip Administration" listed in your Quick Start menu.

Select **CampusShip Administration** from the **Quick Start** menu to go to a screen that provides total access to the administration functions of UPS CampusShip.

- 1. Select CampusShip Administration from the Quick Start menu to access the administration functions of UPS CampusShip.
- **2.** Use the administration functions to manage your company's locations, reference numbers, shipping privileges, address groups and users.

# Administration

The links below offer access to your UPS CampusShip Administration tasks.

# Administrative Tasks

## Manage Company

- Modify Company Profile
- <u>Modify Log In Labels</u>
- Modify Company Logo

## Manage Locations

- Search Locations
- <u>Create Location</u>
- Import Locations
- Export Locations

## Manage Reference Numbers

- Edit Reference Number List Names
- Search Reference Number Lists
- Create Reference Numbers
- Import Reference Numbers
- Export Reference Numbers
- Download Scheduled Import Tool

## Manage Shipping Privileges

- Search Shipping Privileges
   Greate Shipping Privileges
- <u>Create Shipping Privileges</u>

## Manage Address Groups

- Search Address Groups
- <u>Create Address Groups</u>

## Manage Users

- <u>Search Users</u>
- <u>Create User</u>
  Delete Users
- <u>Change User Locations</u>
- Import Users
- Export Users
- Invite Users to Join Company

## Import / Export Files

- Import / Export Status
- Import Corporate Address Book
- <u>Export Corporate Address Book</u>

## Administrative FAQs

- Manage Privileges
- Manage Company
- Manage Reference Numbers
- Manage Users
- Manage Locations
- Using Import Tools
- Using Export Tools

## Manage company information

The Manage Company Information section allows you to enter and manage key information, such as company contact information. You may also choose either company or location name to be displayed on shipping labels, and you may add your logo to all UPS CampusShip screens and to your Commercial Invoices. Select **CampusShip Administration** from the **Quick Start** menu, then select **Manage Company** to edit company information at any time.

**Reference number options:** Located under the **View or Edit Company Information** link, you may set the default Reference Number display and validation for the entire company.

Log-on labels: Located under the View or Change Company Log-On Labels link, you may edit the field names on the Log-On page of UPS CampusShip (for example: you may replace User ID with Employee Number).

**IP filter settings:** As an added security measure, you may restrict users from accessing UPS CampusShip outside of your organization's network (with the exception of Traveling Users and Company Administrators). If users attempt to access UPS CampusShip from an IP address not in the recorded range, they are denied access and receive an error message. To utilize this feature, you need basic information about your company's network; you may want to contact your company's network administrator.

# Manage Company Information

Manage your company information stored and displayed by UPS CampusShip.

- View or Edit Company Information
- View or change company log-in labels displayed by UPS CampusShip
- View or change company logo displayed by UPS CampusShip

## Import a company logo

- Select CampusShip Administration from the Quick Start menu, then select Manage Company. Choose the View or change company logo displayed by UPS CampusShip link.
- 2. Browse to the logo's file location. UPS CampusShip supports two GIF file format image layouts/sizes: Portrait (62 pixels wide by 50 pixels high) and Landscape (124 pixels wide by 50 pixels high) with a maximum file size of 4KB. The logo must conform to these file specifications.
- **3.** Select the **Update** button to display your company logo. *Note:* Only Company Administrators can complete this task.

## Manage company information (cont.)

Within the **Manage Company** screen, you can override all shipping privilege set reference number options with these settings:

- Require users to enter reference numbers while processing shipments by selecting the check box for references from List 1, 2 or 3 in **Manage Reference Numbers**.
- Allow users to select reference numbers from a list or display a **Search** link.
- Choose to validate the reference numbers that users enter against List 1, 2 or 3 in Manage Reference Numbers. (See the Manage Reference Numbers section for directions on how to create a list of reference numbers.)

| Reference Number Options                                                              |                                |                         |                         |
|---------------------------------------------------------------------------------------|--------------------------------|-------------------------|-------------------------|
|                                                                                       | <u>Ref</u><br>List<br><u>1</u> | <u>Ref</u><br>List<br>2 | <u>Ref</u><br>List<br>3 |
| Require to Ship:                                                                      |                                |                         |                         |
| Select from List / Display Search<br>Link:                                            |                                |                         |                         |
| Validate against List:                                                                | $\checkmark$                   |                         |                         |
| <ul> <li>Override all Shipping Privileges<br/>options with these settings.</li> </ul> | set refere                     | ence nun                | nber                    |

## Manage locations

A UPS CampusShip company location can be defined as a department, office, business unit, subsidiary or multiple departments sharing the same physical address. An unlimited number of locations can be set up in all countries offering UPS CampusShip, allowing for maximum flexibility in organizing and naming locations within a single global company setup. For any location, you can choose whether the location name or company name appears on the return address of all packages you send.

Set up a company location before you add or import users. Each location must be associated with a UPS® account number belonging to that location. Before you set up a new location, you must have the UPS account number available for that location. You may have multiple locations for one UPS account number (i.e., account 123456 may have a location called Mail Room and a location called Accounting). Locations may be set up in any country that offers UPS CampusShip (i.e., a German company may set up their U.S. location under their German UPS CampusShip company).

TIP: If you need a UPS account number, go to ups.com and select Open a UPS Account from the Shipping tab.

## **Create new company locations**

- 1. Select CampusShip Administration from the Quick Start menu, then select Manage Locations. Choose Create Location to add a new company location.
- **2.** A **Location Details** screen displays. (To stop this process, select the **Cancel** button on the bottom of the screen.)
- 3. Enter detailed information about the location (e.g., address, location contact name, e-mail address, phone number and extension and the UPS account number and/or SCS account number for that location). If enabled by UPS, you have the option to display published or negotiated rates by location. It is also recommended that you enter information into the Location Support Information fields. This support information appears at the bottom of the UPS CampusShip screen for all users assigned to that location.
- **4.** Ensure that the required fields in bold contain acceptable and accurate data, then select the **Create** button. If the update is unsuccessful, you will receive a message informing you of the fields that should be modified or completed.

## Import new company locations

You may import location information from a commaseparated value, or CSV, file. For information and instructions, please refer to the online **Help**, which can be accessed by clicking the **Administration Help** option in the **CampusShip Support** menu.

## Manage locations (cont.)

As a UPS CampusShip Administrator you may quickly search for a Location by Name, Account Number or by a 9 Digit Air Freight Account Number.

| Search Lo                                                    | cations                                                   |                              |           |                   |
|--------------------------------------------------------------|-----------------------------------------------------------|------------------------------|-----------|-------------------|
| To return a list of Locatic<br>Or you may <u>Create a Ne</u> | ns, enter a search word or p<br>w Location.               | phrase and select the search | criteria. |                   |
| Search                                                       |                                                           |                              |           | <u>Help</u> ⑦     |
| Search for Loc                                               | Search                                                    | that Contains                | T         | the search terms. |
| Loc<br>Loc<br>Show All 9 D                                   | ation Name<br>ation Account Numl<br>igit Air Freight Acco | ber<br>unt                   |           | Cancel            |

## Manage rates display

For the **Manage Locations** page, administrators must enable the display of account-specific negotiated rates for new or existing locations once UPS has activated your company and account(s) for Negotiated Rates.

- 1. Select Manage Rate Display Settings for All Locations.
- 2. Select Display Negotiated Rates for all locations with enabled accounts and then select Submit.

To verify a location's rate display setting, select **Search Locations**, then view the **Location Rate Type Display Setting** as either published or negotiated. For users to view the negotiated rates, the **Viewing of Negotiated Rates Activated by UPS** column must say "Yes" if Negotiated Rates were activated by UPS.

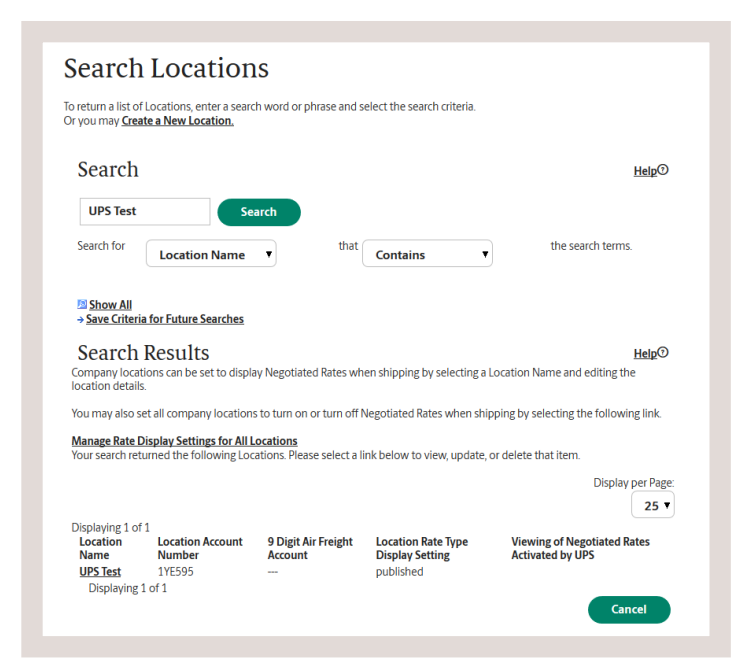

## Manage Company Locations Information

Manage the company location information stored on UPS CampusShip.

- Search Locations
- Create Location
   Import Locations
- Export Locations

Manage Rate Display Settings for All Locations

#### Location Information

Manage Rate Display Settings for All Locations:

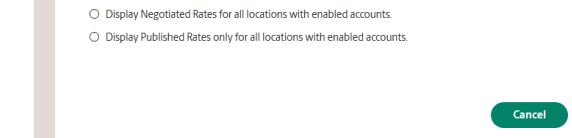

Submit

# Manage locations (cont.)

For any location, you can set the display for either negotiated or published rates by first viewing **Location Details** and then selecting **Verify Rate Display Settings**. If desired, select **Display Negotiated Rates**.

| Location Information                              | HelpO                                                                  |
|---------------------------------------------------|------------------------------------------------------------------------|
| Location Name:                                    | Location Contact Name:                                                 |
|                                                   |                                                                        |
| Country:                                          | E-mail:                                                                |
| United States 🔻                                   |                                                                        |
| Street Address:                                   | Telephone: Ext:                                                        |
|                                                   |                                                                        |
|                                                   | Fax:                                                                   |
| Cit-                                              | Location Support Information                                           |
| city.                                             | Support E-mail Address:                                                |
| State:                                            | Support Phone: Ext.:                                                   |
| Select One 🔻                                      |                                                                        |
| ZIP Code:                                         | Location Shipping Information                                          |
|                                                   | Select the identifying name that will appear on the shipping<br>label: |
| location Account Number                           | O Company Name                                                         |
|                                                   | <ul> <li>Location Name</li> </ul>                                      |
| Connection discontentiation and and and and       |                                                                        |
| Verifer Bata Displaying <b>published lates</b> in |                                                                        |
| 0 Digit Air Erojaht Account m                     |                                                                        |
| Digit All Height Account.                         |                                                                        |
| Important Note:                                   |                                                                        |
| Associated Address Group:                         |                                                                        |
|                                                   |                                                                        |
| Search for Address Groups                         |                                                                        |
|                                                   | Cancel Create                                                          |
|                                                   |                                                                        |
|                                                   | 1                                                                      |
| ounts assigned to locations can display eithe     | r Negotiated Rates 🗈 or UPS Published Rates 🗈 when shipping.           |
| ocation Information.                              |                                                                        |
| ocation Account Number:<br>YE595                  |                                                                        |
| <ul> <li>Display UPS Published Rates</li> </ul>   |                                                                        |
| Diselse Nesetisted Potes                          |                                                                        |
| <ul> <li>Display Negotiated Rates</li> </ul>      |                                                                        |

# Manage shipping privileges

Privileges determine the shipping services and options that are permitted for a set of users. This feature allows you to quickly apply a set of privileges to new users that you create. The available options described within Manage Shipping Privileges apply to small package services only.

## Use default shipping privileges

To provide a baseline, UPS CampusShip features four default shipping privilege sets in **Search Shipping Privileges**.

The following are available for users in the U.S. or Puerto Rico:

- All services, all add-on services (domestic and international services with ALL add-on services).
- All services, limited add-on services (domestic and international services with a limited set of allowable add-on services).
- **Domestic only, all add-on services** (no international services with ALL add-on services).
- **Domestic only, limited add-on services** (no international services and a limited set of add-on services, such as Saturday Delivery).

The services within each privilege set shown below are the automatic defaults established for each UPS CampusShip geographic region.

- All services, all add-on services, North and South America.
- All services, all add-on services, Europe.
- All services, all add-on services, Asia.
- World traveling user (all shipping privileges).

These shipping privilege sets can be customized to meet your users' specific shipping needs.

## Manage shipping privileges (cont.)

## Create new shipping privileges

If you would like to customize privilege sets for **small package shipments**, you must create them before you can assign users to them. To enable your users to ship Freight, you must select the **Freight Services** check box.

- Select CampusShip Administration from the Quick Start menu, then select Manage Shipping Privileges and choose Create Shipping Privileges.
- 2. A Shipping Privilege Details page displays. (To stop this process, select the Cancel button at the bottom of the page.)
- **3.** Enter a **Shipping Privilege Name** (i.e., **"All Services"**). Then confirm that the **Shipping Privilege Countries** are correct. If incorrect, select the **Edit** link to make the necessary changes. Next choose the shipping privileges that you would like to grant based on your company's needs. There are two ways to build the privilege set:
  - Activate ALL privileges in a section.
  - Activate specific privileges by selecting individual check boxes (e.g., allowable payment or billing methods, rate display settings and address book privileges).
- 4. Once you have entered all information, select the Create button. If more information is required, you will receive a message that displays the fields that should be modified or completed.

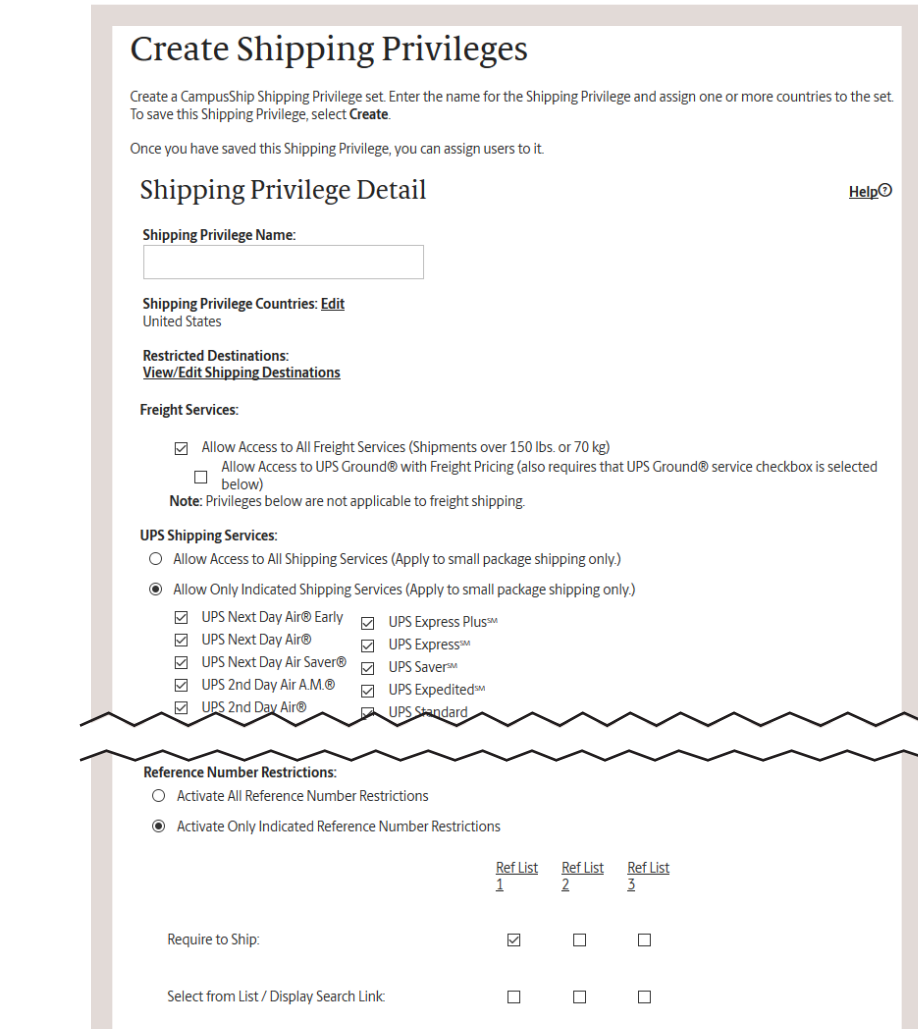

 $\checkmark$ 

Validate against List:

Prevent Administrator Lookup

Cancel

Prevent Administrator Lookup

Create

## Manage shipping privileges (cont.)

Administrators control the display of negotiated or published rates for users with new or existing shipping privileges. Administrators may also choose to not display rates to users.

- **1.** Select **Manage Shipping Privileges** and create or view an existing privilege.
- 2. Under Additional Shipping Options for Rate display when shipping, select UPS Published Rates, UPS Published and Negotiated Rates, or No Rates.

Within **Shipping Privileges** you can control the types of **Delivery Confirmation**, **UPS Returns** and the types of **UPS Import Control** users may access.

### Additional Shipping Options:

International Documentation Allow Batch File Shipping Create Shipping Tickets Allow State Department License (SDL) shipments (Contract Only) Create Shipping Tickets Only - No Override Paperless Lane Settings Shipping Labels Rate display when shipping Allow display of UPS Account Number ▼ Allow UPS TradeAbility™ services UPS Published Rates wow 3rd Country Returns / Import UPS Published Rates ntrol Destinations (Contract Only) **UPS Published and Negotiated Rates** event profile and password changes No Rates -----de Service Upgrade Message 

### **Delivery Confirmation**

- Delivery Confirmation
- Delivery Confirmation- Signature Required
- Delivery Confirmation Adult Signature Required
- Verbal Confirmation of Delivery

#### UPS Returns

- UPS Returns Plus 1 UPS Pickup Attempt With Label
- UPS Returns Plus 3 UPS Pickup Attempts With Label
- UPS Returns Electronic Return Label
- UPS Returns Print and Mail Return Label
- □ UPS Returns<sup>™</sup> Print Return Label
- UPS Returns Flexible Access (Contract Service)
- UPS Returns® Exchange (Contract Service)

## UPS Import Control<sup>SM</sup>

- 1 UPS Pickup Attempt With Label
- 3 UPS Pickup Attempts With Label
- Electronic Label
- Print and Mail Label
- Print Label
- Commercial Invoice Removal

## Manage users

## Create new users

Create new UPS CampusShip users by entering their profile information into the system.

- 1. Select CampusShip Administration from the Quick Start menu, then select Manage Users and choose Create Users.
  - Enter the requested user information. Required fields are shown in bold.
  - Assign the user to a company location. To find the location, select the **Search** link.
  - Assign a shipping privilege set to the user. To find a shipping privilege set, select the **Search** link.
  - Select the **Create** button. The user then receives his or her User ID and temporary password in two separate e-mails.
- 2. To set additional privileges, including administrative authorities, select the **Modify This User's Privileges** link on the confirmation page.
  - To authorize the user to modify the **Ship From** address, set **Traveling User Status** to **ON**.
  - Company Administrators in the U.S. may allow users to order UPS supplies online from **ups.com** by setting **Authority to Order UPS Supplies** to **ON**.
  - To set administrative authority (the default is **NO Administrative Authority**):

| User Name:                | Assigned to Shipping Privilege Set:            |
|---------------------------|------------------------------------------------|
|                           | Select One 🔻                                   |
| User ID:                  | Search for Shipping Privilege Names            |
|                           | Default Reference #1 Value:                    |
| E-mail:                   | Search for Reference #1 values                 |
|                           | Do not allow user to change Reference #1 value |
| Re-enter E-mail Address:  | Default Service Level:                         |
|                           | Select a default service                       |
| Telephone:                | Ext:<br>Traveling User Status:                 |
| Fax:                      | <ul> <li>OFF</li> </ul>                        |
|                           | Authority to Order UPS Supplies:               |
| Company Location:         | O ON                                           |
| Select One                | OFF                                            |
| Search for Location Names |                                                |
| Language Preference:      |                                                |
| Select Language           | <b>_</b>                                       |
|                           |                                                |

Manage CampusShip User Information

- Select either Company Administrator or Location
   Administrator. If Location Administrator is selected, activate
   All Location Administrator Authority or assign the specific authorities by selecting the appropriate check boxes.
- To save and activate your choices, select the **Update** button.

## Manage users (cont.)

If you have set a user to be a Location Administrator, you must edit the user again and add the locations you would like the user to administer. To complete this:

- Select the Search Users link to find the user you just created, then click on their User ID link.
- Select the Edit link next to the assigned locations.
- Type in the Location Name or select Search for location names, then select the Add button.
- You may assign multiple locations. Once all locations have been added, select the Update button.

## Import new users

You may input user information from a commaseparated value, or CSV, file. For information and instructions, please refer to the online **Help**, which can be accessed by clicking the Administration Help option in the CampusShip Support menu. To view the Import File Format for Users, click the Help link in the upper right of the Import Users page.

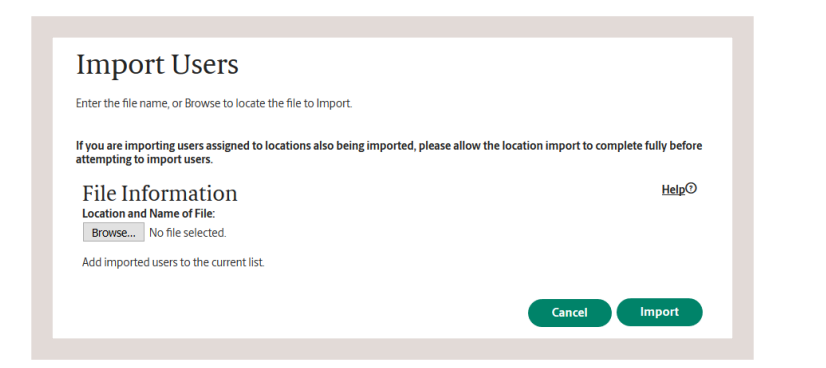

#### Import File Format for Users

Review the import file format table below for specific details about each information field. All files must be saved with a .csv extension with a comma as the field delimiter. For more information saving .csv files see Gather Key Information under the Before You Begin section

Using a comma as the field delimiter: When importing information, use a comma to separate the information for each field. If a field is empty, a comma is required to "skip" to the next field. Thus, the format could contain multiple commas in a row without spaces, as shown in the "required fields only" sample below.

Sample record with required fields only: John Doe, jdoe jdoe 123,1,TestLocation, jdoe@company.com.,,Test Shipping Privilege Set,,,,,,,

· Sample record with all fields John Doe, jdoe, jd

| FIELD NAME                                      | FIELD TYPE   | MAXIMUM FIELD<br>LENGTH | REQUIRED | VALID VALUES                                                                                                    |
|-------------------------------------------------|--------------|-------------------------|----------|----------------------------------------------------------------------------------------------------|
| Name                                            | Alphanumeric | 35                      | Yes      | User's first and last nar                                                                                                    |
| Login Name                                      | Alphanumeric | 16                      | Yes      | User's login name. Mu<br>be unique across syste                                                                                             |
| Location                                        | Alphanumeric | 35                      | Yes      | User's location name.<br>cation must be created<br>prior to user import                                                                     |
| E-mail Address                                  | Alphanumeric | 50                      | Yes      | User's e-mail address;<br>ample jdoe@somecor<br>pany.com                                                                                    |
| Telephone                                       | Numeric      | 15                      | No       | User's telephone num                                                                                                    |
| Extension                                       | Numeric      | 4                       | No       | User's telephone extension                                                                                                    |
| User Shipping Privilege Set<br>Name             | Alphanumeric | 50                      | Yes      | User's Shipping Privile,<br>Shipping Privilege mu:<br>created prior to user ir<br>port                                                      |
| Default Reference 1                             | Alphanumeric | 35                      | No       | Default Reference 1                                                                                                    |
| Default Service Level                           | Alphanumeric | 3                       | No       | Default Service Level.<br>codes below                                                                                                    |
| Traveling User                                  | Alphanumeric | 1                       | No       | Enter 1 if the user sho<br>be a traveling user.<br>Enter 0 if the user sho<br>be a non-traveling use                                        |
| Supply Ordering                                 | Numeric      | 1                       | No       | Enter 1 if user has the<br>thority to order UPS su-<br>plies<br>Enter 0 if the user doe<br>not have the authority<br>order UPS supplies     |
| Fax Number                                      | Alphanumeric | 15                      | No       | User's Fax Number                                                                                                    |
| Location Administrator In-<br>dicator           | Alphanumeric | 1                       | No       | Enter 1 if the user is a l<br>tion administrator<br>Enter 0 if the user is no<br>location administrator                                     |
| Do not allow user to edit<br>Reference #1 value | Alphanumeric | 1                       | No       | Enter 1 for checked to<br>allow user to change F<br>erence #1 value. Enter<br>for unchecked to allow<br>user to change Referen<br>#1 value. |

## Manage users (cont.)

## Invite users to join company

You may invite existing My UPS users to join your company so that they may begin using UPS CampusShip. By using the **Invite Users** link from the **Manage Users** page, simply enter the user's My UPS User ID and e-mail address. The recipient will receive an e-mail inviting him or her to join the company. Once the user has accepted, a notification e-mail will be sent to the Company Administrator. Upon receipt of the acceptance e-mail, the Company Administrator must log in to UPS CampusShip, access the user profile using **Search** in **Manage Users**, and assign the user to a Shipping Location and a Shipping Privilege.

| Invite Users                                                             |                                                                                                    |
|--------------------------------------------------------------------------|----------------------------------------------------------------------------------------------------|
| To invite a user that is not current sensitive. Required fields are show | ly a company user to join your company, provide the following user information. User ID is case<br>vn with <b>bold</b> .                                                                                                    |
| Complete Invita                                                          | tion                                                                                                    |
| User ID:                                                                 |                                                                                                    |
|                                                                          |                                                                                                    |
|                                                                          | Submit Query Cancel Submit                                                                                                    |
|                                                                          |                                                                                                    |
|                                                                          |                                                                                                    |
| Learn more:                                                              | Technology Invitation                                                                                                    |
| UPS CampusShip<br>Features and Benefits                                  | You have been invited to join Company A as a company user on UPS.com.<br>Company A has requested to add your User ID, 999999999 to their company.<br>By joining as a company user, you will have access to additional service offerings |
|                                                                          | To join Company A as a company user, click here to confirm your acceptance.                                                                                                    |
|                                                                          | Thank you                                                                                                    |

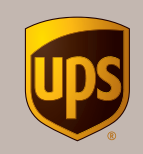

# Shipping with UPS CampusShip

**UPS CampusShip®** 

© 2017 United Parcel Service of America, Inc. All rights reserved.

## Overview

UPS CampusShip is a web-based, UPS-hosted shipping solution that helps you increase efficiency and reduce costs. UPS CampusShip's powerful, full-featured functionality is designed to provide faster and more accurate shipping.

This Shipping Quick Start Guide to UPS CampusShip is a convenient, step-by-step reference that will help you manage all of your small package and freight shipping needs.

If you have any questions or require additional information, please use the **Help** link on UPS CampusShip or contact your company's UPS CampusShip Administrator by selecting **Administrator Lookup**.

| create A Shipme                                                                                                    | nt                                                                         |            |
|----------------------------------------------------------------------------------------------------|----------------------------------------------------------------------------|------------|
| PACKAGE FREIGHT                                                                                                    |                                                                            |            |
| Begin Your Shipment                                                                                                    |                                                                            | Help 🛈     |
| lease enter your shipping information b                                                                                    | elow. Required fields are indicated with *.                                |            |
| (1) WHERE IS THIS SHIPMENT C                                                                                               | ;OING?                                                                     |            |
| Address Book:                                                                                                    |                                                                            |            |
| Enter New Address Corporate Addres                                                                                         | or enter a new address below                                               |            |
| UPS Access Point <sup>TM</sup> W                                                                                           | /hat's This? ⑦                                                             |            |
| Hold for Customer Pickup at UP                                                                                             | S Access Point™                                                            |            |
| (2) WHITTE IS THIS SUBMENT                                                                                                 | 00000 70000                                                                |            |
| Chie From Address                                                                                                    | If the chargest is undelinerable rature to                                 |            |
| UPS Customer 1                                                                                                    | Contact:                                                                   |            |
| 2311 York Road                                                                                                    | John Doe                                                                   |            |
| email@sample.com                                                                                                    | Return Address: ①                                                          |            |
|                                                                                                    | Same As Ship From                                                          |            |
| (3) WHAT ARE YOU SHIPPING?                                                                                                 |                                                                            |            |
| Number of Packages:                                                                                                    | Use the same values for all packages?                                      |            |
| 1 •                                                                                                    | Yes V                                                                      |            |
| Packaging Type: ①                                                                                                    |                                                                            |            |
| Package Declared Value: ①                                                                                                  |                                                                            |            |
|                                                                                                    | USD                                                                        |            |
| Note: Additional shipping rees may app<br>on declared value.<br>Does this package include <u>batteries?</u> m<br>O Yes  No | y Dased                                                                    |            |
| (4) HOW WOULD YOU LIKE TO                                                                                                  | SHIP?                                                                      |            |
| Service:                                                                                                    |                                                                            |            |
| Select Service                                                                                                    | * <u>compare time and cost</u> (2)                                         | Eee2       |
| Send E-mail Notifications                                                                                                  |                                                                            | Free       |
| Receive Confirmation of Delivery     Deliver Without Signature                                                             |                                                                            | Free       |
| Deliver On Saturday                                                                                                    |                                                                            | Yes<br>Yes |
| Dry Ice     Offset the climate impact of this s                                                                            | hipment (UPS carbon neutral)                                               | Yes        |
| Some services may require extra inform                                                                                     | ation. You will be able to enter the required information on the next page |            |
| (5) WOULD YOU LIKE TO ADD                                                                                                  | REFERENCE NUMBERS TO THIS SHIPMENT?                                        |            |
| UPS gives you the option to track your s<br>Reference #1                                                                   | hipments using references <sup>(1)</sup> that you define.                  |            |
|                                                                                                    | *                                                                          |            |
| Reference #2                                                                                                    | 7.                                                                         |            |
| Reference #3                                                                                                    |                                                                            |            |
|                                                                                                    |                                                                            |            |
| Add a bar code for Reference #1 t                                                                                          | o my Shipping label.                                                       |            |
| 6 HOW WOULD YOU LIKE TO                                                                                                    | PAY?                                                                       |            |
| Please enter your payment information                                                                                      | below. The information you enter will be transmitted using a secure        |            |
| connection. Required fields are indicate<br>Payment Method for Shipping Charger                                            | a with★.<br>E. ⊙                                                           |            |
| 1YE595 - UPS Customer 1                                                                                                    | <b>v</b> *                                                                 |            |
| (7) WOULD YOU LIKE TO SCHE                                                                                                 | DULE A PICKUP?                                                             |            |
|                                                                                                    |                                                                            |            |
| Screoue a <u>UPS On-Call Pickup</u>                                                                                        | - ve excessional REE Mady appry                                            |            |
| <ul> <li>Review Shipping details, including p</li> <li>Save As Shipping Ticket</li> </ul>                                  | rice, before completing this shipment                                      |            |
| Start Over Next                                                                                                    |                                                                            |            |
| Start Over Next                                                                                                    |                                                                            |            |

# Log in and initial steps

To log in, click on the link for your company's unique UPS CampusShip Internet address, which you received via e-mail or log in to **campusship.ups.com**.

You will be asked to log in to your company's UPS CampusShip system with the User ID and password provided in the e-mails from UPS CampusShip. User IDs and passwords are case sensitive.

As a new user, please read the UPS Technology Agreement (which contains Terms and Conditions) and click the **Accept** button to continue.

Upon initial log in, you will be prompted to change your temporary password. After changing, select the **Update** button.

If you forgot your User ID or password, use the **Forgot User ID or Password?** link and UPS CampusShip will send your User ID and a temporary password via e-mail.

# Log In

Welcome to UPS CampusShip. To begin, please enter your User ID and Password. Note: User ID and Password fields are case sensitive.

# Returning Users <sub>User ID</sub>

| Password                            |        |
|-------------------------------------|--------|
| Do not check for shared computers.) |        |
| Change the language of this page:   |        |
|                                     |        |
| →Forgot User ID or Password         | Log In |

Help

# Log in and initial steps (cont.)

**Note:** Your shipping services and options may be limited by your Administrator. Contacting your Administrator first is the best way to get an apparent issue resolved. Use the **Administrator Lookup** tool to find your Administrator contact information or use the **Company Support phone number** and **e-mail** link on the bottom of each page.

From Resources, select **UPS CampusShip Support** for the help desk phone number in your region.

# Resources

The resource links below offer access to instructional content, business and shipping tools, and customer service.

| GENERAL RESOURCES                                                                                                    |                                                                                                    |
|----------------------------------------------------------------------------------------------------|----------------------------------------------------------------------------------------------------|
| UPS Tracking<br>UPS Locations<br>Schedule a Pick Up<br>Export Documentation<br>Packaging Advisor<br>UPS Customer Service<br>Legal Agreement<br>UPS CampusShip Support<br>UPS CampusShip Help<br>User Guides | <ul> <li>UPS TradeAbility<sup>™</sup> International Tools</li> <li>Screen for Denied Parties</li> <li>Find Harmonized Codes</li> <li>Estimate Landed Cost</li> <li>Detect Export Licenses</li> <li>Check Import Compliance</li> <li>Access International Forms</li> </ul> Other Features <ul> <li>Create and manage a Product List</li> <li>View your Transaction History</li> </ul> |
| FREIGHT RESOURCES                                                                                                    |                                                                                                    |
|                                                                                                    |                                                                                                    |

Create a Freight Shipment View Freight History Manage Commodity List Schedule a Freight Pickup View Freight Pickup History

# My settings

Begin by setting your Shipping Preferences which saves time and ensures a tailored shipping experience. Access your Profile Preference Center by clicking the downward arrow next to your name in the upper-right corner of the screen. Select **My Settings**, then **Edit Shipping Preferences** to set default shipping options, reference values, payment method, e-mail notifications, pickup information, printing preferences and more.

| SHIPPING OPTIONS                                                                                                    |                                       |                                                                                                    | HELP                    |
|----------------------------------------------------------------------------------------------------|---------------------------------------|----------------------------------------------------------------------------------------------------|-------------------------|
| Service:                                                                                                    |                                       | Packaging                                                                                                    |                         |
| Select Service                                                                                                    | •                                     | Select One                                                                                                    |                         |
| iet pickup or delivery prefere                                                                                                    | ences for UF                          | Review Shipping details, including         price, before completing this         shipment         Default to Save As Shipping Ticket         Default Shipment to UPS carbon         neutral.         Use my USB-connected scale to         weigh my packages.         25 Worldwide Express Freight <sup>™</sup> shipments. |                         |
| Pickup Option                                                                                                    |                                       | Delivery Option                                                                                                    |                         |
| UPS will Pickup                                                                                                    | •                                     | UPS will Deliver                                                                                                    | ¥                       |
| Email V<br>Notification Language:                                                                                                    | T                                     |                                                                                                    |                         |
| Select One                                                                                                    | • •                                   |                                                                                                    |                         |
| re-mail notifications are und                                                                                                    | leliverable,                          | piease e-maii:                                                                                                    |                         |
|                                                                                                    |                                       |                                                                                                    |                         |
|                                                                                                    |                                       |                                                                                                    |                         |
| RETURN OPTIONS                                                                                                    |                                       |                                                                                                    |                         |
| RETURN OPTIONS                                                                                                    |                                       |                                                                                                    |                         |
| RETURN OPTIONS<br>Return To Address:<br>My Location Address                                                                                                    | <b></b>                               |                                                                                                    |                         |
| RETURN OPTIONS<br>Return To Address:<br>My Location Address                                                                                                    | ¥                                     |                                                                                                    |                         |
| RETURN OPTIONS<br>Return To Address:<br>My Location Address<br>t pickup or delivery preferen                                                                                                    | ▼<br>ces for UPS                      | :Worldwide Express Freight <sup>™</sup> shipments.                                                                                                    |                         |
| RETURN OPTIONS<br>Return To Address:<br>My Location Address<br>t pickup or delivery preferen                                                                                                    | ▼<br>ces for UPS                      | Worldwide Express Freight <sup>™</sup> shipments.                                                                                                    |                         |
| RETURN OPTIONS<br>Return To Address:<br>My Location Address<br>t pickup or delivery preferen<br>ckup Option                                                                                                    | ▼<br>ces for UPS                      | Worldwide Express Freight <sup>™</sup> shipments.<br>Delivery Option                                                                                                    |                         |
| RETURN OPTIONS<br>Return To Address:<br>My Location Address<br>t pickup or delivery preferen<br>ckup Option<br>UPS will Pickup                                                                                                    | ▼<br>cces for UPS                     | Worldwide Express Freight <sup>™</sup> shipments.<br>Delivery Option<br>UPS will Deliver                                                                                                    | •                       |
| RETURN OPTIONS<br>Return To Address:<br>My Location Address<br>t pickup or delivery preferen<br>ckup Option<br>UPS will Pickup<br>CUSTOM PACKAGING TY                                                                                                    | Ces for UPS                           | : Worldwide Express Freight <sup>™</sup> shipments.<br>Delivery Option<br>UPS will Deliver                                                                                                    | •                       |
| RETURN OPTIONS Return To Address: My Location Address t pickup or delivery preferen ckup Option UPS will Pickup CUSTOM PACKAGING TY Custom Packaging Librar Vanage your library of custom package types.                                                                         | Ces for UPS  PES  Y  packaging  Type  | Worldwide Express Freight <sup>™</sup> shipments.<br>Delivery Option<br>UPS will Deliver                                                                                                    | Types to add new custom |
| RETURN OPTIONS Return To Address: My Location Address t pickup or delivery preferen ckup Option UPS will Pickup CUSTOM PACKAGING TY Custom Packaging Librar Aanage your library of custom ackage types. + Add New Custom Package REFERENCE VALUES                                | Ces for UPS PES Y packaging Type      | : Worldwide Express Freight <sup>™</sup> shipments.<br>Delivery Option<br>UPS will Deliver<br>types.Delete one or more existing custom package                                                                                                    | Types to add new custom |
| RETURN OPTIONS Return To Address: My Location Address t pickup or delivery preferen ckup Option UPS will Pickup CUSTOM PACKAGING TY Custom Packaging Library adaage your library of custom package types. + Add New Custom Package REFERENCE VALUES Peference #1:                | v ces for UPS PES y n packaging Type  | Worldwide Express Freight <sup>™</sup> shipments.<br>Delivery Option<br>UPS will Deliver<br>types Delete one or more existing custom package                                                                                                    | types to add new custom |
| RETURN OPTIONS Return To Address: My Location Address t pickup or delivery preferen ckup Option UPS will Pickup CUSTOM PACKAGING TY Custom Packaging Librar Vanage your library of custom package types. + Add New Custom Package REFERENCE VALUES Reference #1:                 | v ces for UPS PES y n packaging Type  | Worldwide Express Freight <sup>™</sup> shipments.<br>Delivery Option<br>UPS will Deliver<br>types.Delete one or more existing custom package<br>Print Reference #1 on Shipping<br>Label at Reference                                                                                                    | Types to add new custom |
| RETURN OPTIONS Return To Address: My Location Address et pickup or delivery preferen ickup Option UPS will Pickup CUSTOM PACKAGING TY Custom Packaging Libran Manage your library of custom package types. + Add New Custom Package REFERENCE VALUES Reference #1: Reference #2: | v cces for UPS v PES v packaging Type | Worldwide Express Freight <sup>™</sup> shipments. Delivery Option UPS will Deliver types.Delete one or more existing custom package types.Delete one or more existing custom package types.Delete one or more existing custom package                                                                                      | Types to add new custom |

**Shipping Preferences** 

# My settings (cont.)

My Settings is where your personal and corporate address books are found. Selecting recipients from an address book saves time and reduces errors. Here, you can also enter a new address, import addresses or create a distribution list of up to 100 recipients, helpful when you are sending the same type of shipment to everyone on your list.

# Manage My Settings Information

Access your personal user settings: edit your profile information, change your password and set your shipping preferences.

You may also access your available address books.

## **Profile and Preference Settings**

- **UPS CampusShip Profile Information**
- Edit User Profile Change Password

- **Shipping Preferences Settings**
- Address Books

- Edit Shipping Preferences
- Access and modify your address books here. Some functions may display only if the administrator has allowed that privilege.

#### Corporate Address Book

- <u>Search Corporate Address Book</u>
- Create New Address
- Distribution Lists
- Import Addresses
- Export Addresses
- Manage Address Groups

#### My UPS Address Book

- Search My UPS Address Book
- Create New Address
- Distribution Lists
- Import Addresses
- Export Addresses
- Import / Export Status

# Shipping

When you are ready to begin shipping, log in to access the **Shipping** page. From here you can Create a Shipment for Package (less than 150 lbs) or for Freight (over 150 lbs) shipments. Then, select the desired option to begin your shipment.

The next few pages will cover the process to complete a Package Shipment.

**Note:** In order for you to complete a Freight shipment, your company's UPS CampusShip Administrator will need to enable Freight Services in Administration.

## Package

| PACKAGE FREIGHT Help © Please enter your shipping information below. Required fields are indicated with *.                                                                                                    | Creat       | te A Shipment                                                                   |        |
|----------------------------------------------------------------------------------------------------|-------------|---------------------------------------------------------------------------------|--------|
| Begin Your Shipment       Help ③         Please enter your shipping information below. Required fields are indicated with *.       Image: Comparison of the second second se | PACKAGE     | FREIGHT                                                                         |        |
| Please enter your shipping information below. Required fields are indicated with *.                                                                                                    | Begin       | Your Shipment                                                                   | Help 🗇 |
| WHERE IS THIS SHIPMENT GOING?  Address Book:  Select One  or enter a new address below  Enter New Address Corporate Address Book                                                                                                    | Please ente | r your shipping information below. Required fields are indicated with $\star$ . |        |
| Address Book:       Select One <ul> <li>or enter a new address below</li> </ul> <ul> <li>Enter New Address</li> <li>Corporate Address Book</li> </ul>                                                                                                    | 1 WI        | HERE IS THIS SHIPMENT GOING?                                                    |        |
| Select One  • or enter a new address below Enter New Address Corporate Address Book                                                                                                    | Address E   | Book                                                                            |        |
| Enter New Address Corporate Address Book                                                                                                    | Select      | t One • or enter a new address below                                            |        |
|                                                                                                    | Enter Nev   | w Address Corporate Address Book                                                |        |
| UPS Access Point <sup>TM</sup> <u>What's This?</u> ⑦                                                                                                    | UPS         | Access Point <sup>™</sup> What's This? ⑦                                        | _      |
| □ Hold for Customer Pickup at UPS Access Point™                                                                                                    | - н         | lold for Customer Pickup at UPS Access Point™                                   |        |
|                                                                                                    |             |                                                                                 |        |

## Freight

| Creat                                   | e a Sh                                       | ipment                                                                                                    |                                                    |
|-----------------------------------------|----------------------------------------------|----------------------------------------------------------------------------------------------------|----------------------------------------------------|
| PACKAGE                                 | FREIGHT                                      |                                                                                                    |                                                    |
| Begin<br>Please indica<br>freight shipn | Your Fr<br>ate the Ship To<br>nent and selec | Ceight Shipment<br>(Destination) and Ship From (Origin) add<br>t a freight service. Required fields are indi | Help<br>Iresses for your<br>cated with a $\star$ . |
| 1 WHE                                   | RE IS THIS SI                                | HIPMENT GOING?                                                                                               |                                                    |
| My Contact<br>Select C                  | ts:<br>Dne                                   | T                                                                                                    |                                                    |

# Package shipping

Where is this shipment going? First, enter or select a contact or a distribution list by typing into the field provided. You can also access the Corporate Address Book, or select **External Address Book** to select a contact from your Microsoft<sup>®</sup> Outlook<sup>®</sup> address book.

Where is this shipment coming from? Verify your Ship From Address and select Edit to modify. The Ship From Address is used for determining rates and available services, so it should reflect the actual address from which a shipment will originate. If needed, you can specify a different return to address in case the shipment is undeliverable.

**Note:** You will only be able to modify these addresses if your Company Administrator has set you up as a traveling user.

What are you shipping? Specify the number of packages in the shipment (up to 20), and whether the packages are the same. Provide a weight. Specify dimensions for a more accurate rate.

Visit the **Help** link for further detail.

Microsoft and Outlook are either registered trademarks or trademarks of Microsoft Corporation in the United States and/or other countries.

| Begin Your Shipm                                                                                                    | ent                                                                                                    | Ŀ |
|----------------------------------------------------------------------------------------------------|----------------------------------------------------------------------------------------------------|---|
| ease enter your shipping informa                                                                                                    | tion below. Required fields are indicated with *.                                                                                                    |   |
| 1 WHERE IS THIS SHIPM                                                                                                    | ENT GOING?                                                                                                    |   |
| Address Book:                                                                                                    |                                                                                                    |   |
| Select One                                                                                                    | <ul> <li>or enter a new address below</li> </ul>                                                                                                    |   |
| Enter New Address Corporate                                                                                                    | Address Book                                                                                                    |   |
|                                                                                                    |                                                                                                    |   |
| LIPS Access Point                                                                                                    | M What's This? ②                                                                                                    |   |
| UPS Access Point                                                                                                    | M What's This? ⑦                                                                                                    |   |
| UPS Access Point                                                                                                    | M What's This? ⑦                                                                                                    |   |
| UPS Access Point                                                                                                    | <sup>M</sup> What's This? ⑦<br>e at UPS Access Point™                                                                                                    |   |
| UPS Access Point <sup>T</sup> Hold for Customer Pickup WHERE IS THIS SHIPMI                                                                                                    | M <u>What's This?</u> ⑦<br>a t UPS Access Point™<br>ENT COMING FROM?                                                                                                    |   |
| UPS Access Point <sup>T</sup> Hold for Customer Pickup  WHERE IS THIS SHIPMI Ship From Address: UPS Customer 1                                                                                                    | M <u>What's This?</u> ⑦<br>at UPS Access Point <sup>™</sup><br>ENT COMING FROM?<br>If the shipment is undeliverable return to :<br>Contact:                                                                                     |   |
| UPS Access Point Hold for Customer Pickup WHERE IS THIS SHIPMI Ship From Address: UPS Customer 1 John Doe                                                                                                    | M <u>What's This?</u> ⑦<br>a t UPS Access Point <sup>™</sup><br>ENT COMING FROM?<br>If the shipment is undeliverable return to :<br>Contact:<br>John Doe                                                                        |   |
| UPS Access Point Hold for Customer Pickup  WHERE IS THIS SHIPMI Ship From Address: UPS Customer 1 John Doe 2311 York Road Timonium MD 21093                                                                                              | M What's This? ⑦<br>Dot UPS Access Point™<br>ENT COMING FROM?<br>If the shipment is undeliverable return to : Contact: John Doe                                                                                                 |   |
| UPS Access Point<br>Hold for Customer Pickup<br>WHERE IS THIS SHIPMI<br>Ship From Address:<br>UPS Customer 1<br>John Doe<br>2311 York Road<br>Timonium MD 21093<br>email@sample.com                                                      | M What's This? ⑦<br>at UPS Access Point™<br>ENT COMING FROM?<br>If the shipment is undeliverable return to : Contact: John Doe<br>Return Address: ⑦                                                                             |   |
| UPS Access Point <sup>T</sup> Hold for Customer Pickup WHERE IS THIS SHIPMI WPS Customer 1 John Doe 2311 York Road Timonium MD 21093 email@sample.com                                                                                    | M What's This? ⑦<br>at UPS Access Point™<br>ENT COMING FROM?<br>If the shipment is undeliverable return to : Contact: John Doe<br>Return Address: ⑦<br>Same As Ship From ▼                                                      |   |
| UPS Access Point <sup>T</sup> Hold for Customer Pickup WHERE IS THIS SHIPMI Ship From Address: UPS Customer 1 John Doe 2311 York Road Timonium MD 21093 email@sample.com                                                                 | M What's This? ⑦ or at UPS Access Point™ ENT COMING FROM? If the shipment is undeliverable return to : Contact: John Doe Return Address: ⑦ Same As Ship From ▼                                                                  |   |
| UPS Access Point Hold for Customer Pickup WHERE IS THIS SHIPMI WPS Customer 1 John Doe 2311 York Road Timonium MD 21093 email@sample.com WHAT ARE YOU SHIPPI                                                                             | M What's This? ⑦<br>Do at UPS Access Point™<br>ENT COMING FROM?<br>If the shipment is undeliverable return to : Contact: John Doe<br>Return Address: ⑦<br>Same As Ship From ▼                                                   |   |
| UPS Access Point Hold for Customer Pickup WHERE IS THIS SHIPMI WPS Customer 1 John Doe 2311 York Road Timonium MD 21093 email@sample.com WHAT ARE YOU SHIPPI Number of Packages:                                                         | M What's This? ⑦<br>at UPS Access Point™<br>ENT COMING FROM?<br>If the shipment is undeliverable return to : Contact: John Doe<br>Return Address: ⑦ Same As Ship From ▼<br>ING?<br>Use the same values for all packages?        |   |
| UPS Access Point<br>Hold for Customer Pickup<br>WHERE IS THIS SHIPMU<br>Ship From Address:<br>UPS Customer 1<br>John Doe<br>2311 York Road<br>Timonium MD 21093<br>email@sample.com<br>WHAT ARE YOU SHIPPI<br>Number of Packages:<br>1 V | M What's This? ⑦<br>at UPS Access Point™<br>ENT COMING FROM?<br>If the shipment is undeliverable return to : Contact: John Doe<br>Return Address: ⑦ Same As Ship From<br>ING?<br>Use the same values for all packages?<br>Yes ▼ |   |
| UPS Access Point <sup>T</sup> Hold for Customer Pickup WHERE IS THIS SHIPMI Ship From Address: UPS Customer 1 John Doe 2311 York Road Timonium MD 21093 email@sample.com WHAT ARE YOU SHIPPI Number of Packages: 1 Packaging Type: ⑦     | M What's This? ⑦  Do at UPS Access Point™  ENT COMING FROM?  If the shipment is undeliverable return to : Contact: John Doe Return Address: ⑦ Same As Ship From  ING?  Use the same values for all packages? Yes ▼              |   |

# Package shipping (cont.)

How would you like to ship? Select the UPS service you would like to use from the drop-down menu. Select the **Compare Service Options** link for estimated transit times and rates. You can also select **additional services** from this page. Additional information will be requested on a subsequent page for some options.

*Note:* If enabled, your account specific negotiated rates will display.

Would you like to add reference numbers? Your Administrator may require references for your shipment. You can search for or enter references in the fields provided.

| ervice:                                                                                                    |                                                                                                    |                                 |  |  |
|----------------------------------------------------------------------------------------------------|----------------------------------------------------------------------------------------------------|---------------------------------|--|--|
| Select Serv                                                                                                    | vice  • <u>Compare Time and Cost</u> [7]                                                                                                    |                                 |  |  |
| Do you need <u>a</u>                                                                                               | dditional services?                                                                                                    | Fee                             |  |  |
| Send E-m                                                                                                    | ail Notifications                                                                                                    | Free                            |  |  |
| Receive C                                                                                                    | Confirmation of Delivery                                                                                                    | Yes                             |  |  |
| Deliver W                                                                                                    | /ithout Signature                                                                                                    | Free                            |  |  |
| Deliver O                                                                                                    | n Saturday                                                                                                    | Yes                             |  |  |
| Device                                                                                                    | ,                                                                                                    | Tes                             |  |  |
|                                                                                                    |                                                                                                    | Vec                             |  |  |
| Offset th Some services                                                                                            | e climate impact of this shipment (UPS carbon neutral)<br>may require extra information. You will be able to enter the required inform<br>YOU LIKE TO ADD REFERENCE NUMBERS TO THIS SHIPMENT                                                                                                    | Te:<br>nation on the next page. |  |  |
| Offset th     Some services      Some services      UPS gives you t      Reference #1                              | e climate impact of this shipment (UPS carbon neutral)<br>may require extra information. You will be able to enter the required inform<br>YOU LIKE TO ADD REFERENCE NUMBERS TO THIS SHIPMENT<br>the option to track your shipments using <u>references</u> <sup>III</sup> that you define.         | Ye:<br>mation on the next page. |  |  |
| Dry ice     Offset th Some services     Some services     UPS gives you t Reference #1                             | e climate impact of this shipment (UPS carbon neutral)<br>may require extra information. You will be able to enter the required inform<br>O YOU LIKE TO ADD REFERENCE NUMBERS TO THIS SHIPMENT<br>the option to track your shipments using references <sup>ID</sup> that you define.               | Yes<br>mation on the next page. |  |  |
| Dry Ice     Offset th Some services     Some services     UPS gives you t Reference #1 Reference #2                | e climate impact of this shipment (UPS carbon neutral)<br>may require extra information. You will be able to enter the required inform<br><b>D YOU LIKE TO ADD REFERENCE NUMBERS TO THIS SHIPMENT</b><br>the option to track your shipments using <b>references</b> <sup>ID</sup> that you define. | Yes                             |  |  |
| Dry Ice     Offset th Some services     Some services     UPS gives you t Reference #1 Reference #2                | e climate impact of this shipment (UPS carbon neutral)<br>may require extra information. You will be able to enter the required inform<br><b>O YOU LIKE TO ADD REFERENCE NUMBERS TO THIS SHIPMENT</b><br>the option to track your shipments using references <sup>ID</sup> that you define.        | Yes                             |  |  |
| Dry Ice     Offset th Some services     S     WOULE     UPS gives you t Reference #1     Reference #2 Reference #3 | e climate impact of this shipment (UPS carbon neutral)<br>may require extra information. You will be able to enter the required inform<br><b>O YOU LIKE TO ADD REFERENCE NUMBERS TO THIS SHIPMENT</b><br>the option to track your shipments using references <sup>ID</sup> that you define.<br>*   | Yes                             |  |  |

# Package shipping (cont.)

How would you like to pay? Specify a payment method using the drop-down menu. You may select **Shipper's UPS Account**, **Bill Receiver**, **Bill Third Party** or **Payment Card**.

**Note:** Enter new payment cards in your Shipping Preferences.

Would you like to Schedule a Pickup? After selecting a payment method, your default pickup options will be displayed, including previously scheduled pickups and the option to **Schedule an On-Call Pickup**. Select the check box to schedule a pickup.

Your account may be set up to use Smart Pickup. Package processing and other functionality is the same as Daily Pickup. But, unlike Daily Pickup, a Smart Pickup is only completed when you process a package in UPS CampusShip.

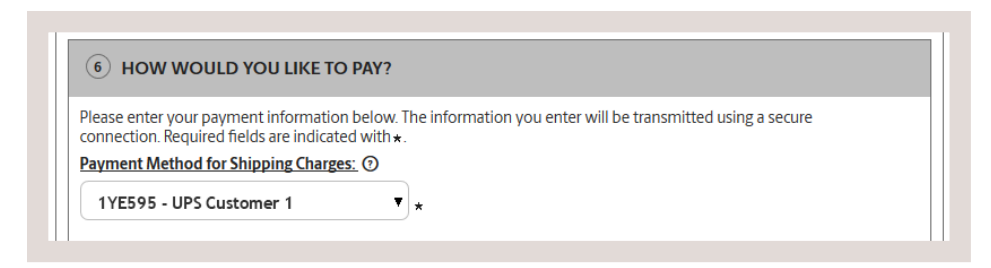

## **Daily Pickup**

| (7) WOULD YOU LIKE TO SCHEDULE A PICKUP?                                                                                       |  |
|----------------------------------------------------------------------------------------------------|--|
| Schedule a UPS On-Call Pickup, D - An additional fee may apply                                                                 |  |
| <ul> <li>Review Shipping details, including price, before completing this shipment</li> <li>Save As Shipping Ticket</li> </ul> |  |
| Start Over Next                                                                                                    |  |

## **Smart Pickup**

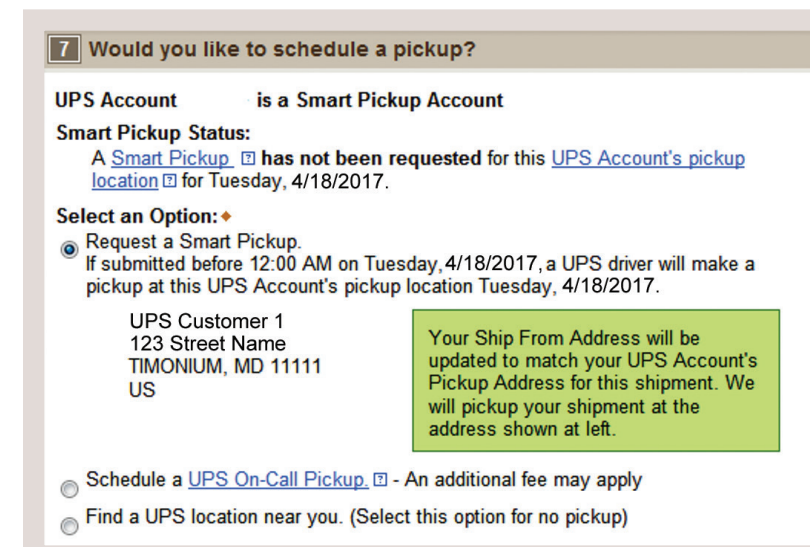

## **Review shipment details**

Verify that all shipment details are correct. To make changes, select the **Edit** link. When you are satisfied with all shipment details, select the **Ship Now** button and your shipment data will be sent to UPS. For additional support, please refer to the **Help** link or contact your UPS CampusShip Administrator.

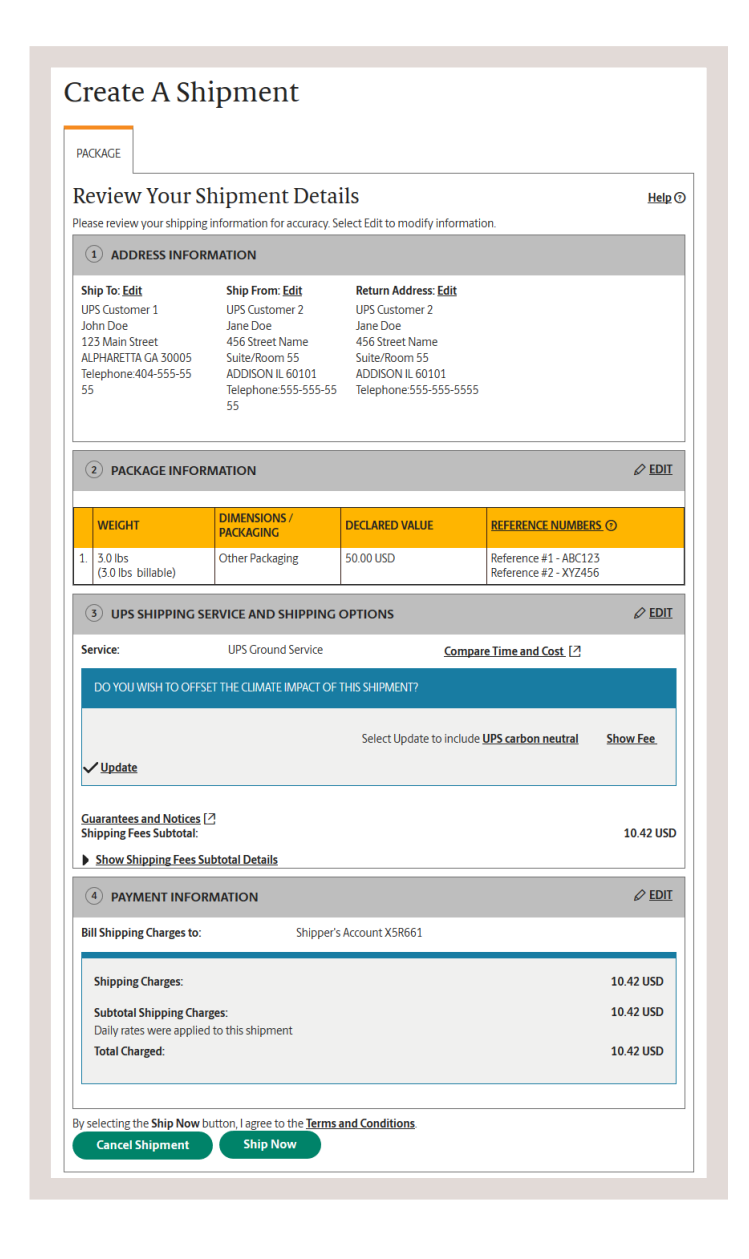

## **Shipment confirmation**

## **Complete shipment**

At this point, UPS has received your shipment data. Now print the labels, affix them to the packages and give the packages to UPS.

Check the **Label** and/or **Receipt** boxes to print your label and/or receipt. You may change your printing preferences (laser printer or thermal printer) for this shipment only, in the **Printing Preferences** section at the bottom of the screen. Then, select the **Print** button. You can also specify if you want instructions printed.

The **Complete Shipment** screen contains tips on suggested **Next Steps** for getting your shipments to UPS, obtaining shipping history and instructions for shipping again.

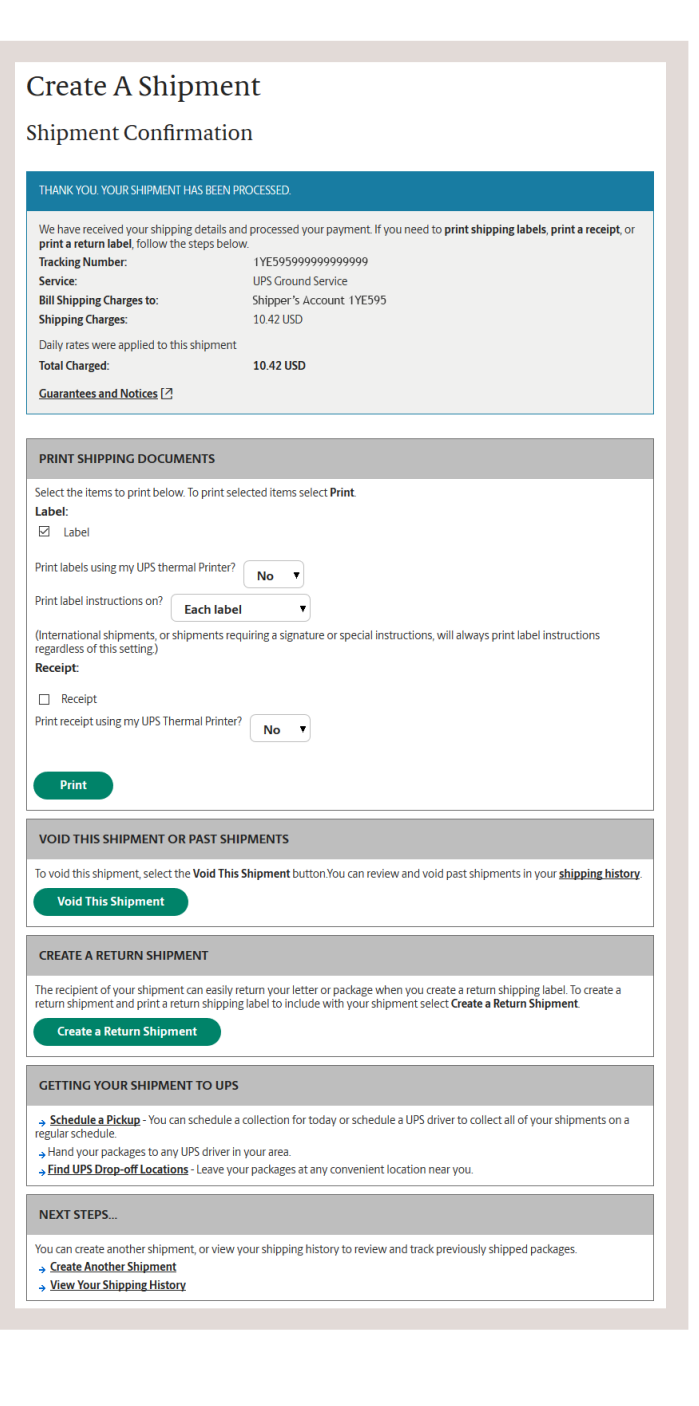

# **Shipping ticket**

Administrators may give users the ability to partially process shipments. This feature is useful for users who want to process a package with UPS CampusShip before they know the actual weight or when the shipment will be complete for processing.

At the time of shipment processing, the user who created the Shipping Ticket or another designated Shipping Ticket processor can access the shipment, enter or modify shipment data, complete the shipment, and print the label when the **Ship Now** button is selectable.

If you are creating a shipping ticket, in order for someone else to process the ticket and finalize your shipment, select the check box to **Save as Shipping Ticket**.

To review your details, including price before completing your shipment, keep the check box selected before completing your shipping ticket or shipment. When complete, select **Next**.

**Note:** These UPS CampusShip features are only available if assigned by your Administrator.

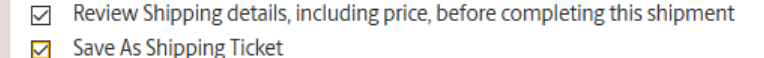

| Start Over | Next |
|------------|------|
|            |      |

|                                                                                                    | ipment                                                                                                    |                                                                                                    |        |
|----------------------------------------------------------------------------------------------------|----------------------------------------------------------------------------------------------------|----------------------------------------------------------------------------------------------------|--------|
| PACKAGE                                                                                                    |                                                                                                    |                                                                                                    |        |
| Review Your S                                                                                               | hipment De                                                                                                    | tails                                                                                                    | Help @ |
| ease review your shipping                                                                                   | ; information for accurac                                                                                              | cy. Select Edit to modify information.                                                                            |        |
| Note: You are currently cr                                                                                  | eating a shipping ticket.                                                                                              |                                                                                                    |        |
|                                                                                                    |                                                                                                    |                                                                                                    |        |
|                                                                                                    |                                                                                                    |                                                                                                    |        |
|                                                                                                    |                                                                                                    |                                                                                                    |        |
| 1 ADDRESS INFOR                                                                                             | MATION                                                                                                    |                                                                                                    |        |
| ADDRESS INFOR Ship To: Edit                                                                                 | MATION<br>Ship From: Edit                                                                                              | Return Address: Edit                                                                                              |        |
| ADDRESS INFOR Ship To: <u>Edit</u> UPS Customer 1                                                           | MATION<br>Ship From: <u>Edit</u><br>UPS Customer 2                                                                     | Return Address: <u>Edit</u><br>UPS Customer 2                                                                     |        |
| ADDRESS INFOR Ship To: Edit UPS Customer 1 John Doe                                                         | MATION<br>Ship From: <u>Edit</u><br>UPS Customer 2<br>Jane Doe                                                         | <b>Return Address: <u>Edit</u></b><br>UPS Customer 2<br>Jane Doe                                                  |        |
| ADDRESS INFOR Ship To: <u>Edit</u> UPS Customer 1 John Doe 123 Main Street                                  | MATION<br>Ship From: <u>Edit</u><br>UPS Customer 2<br>Jane Doe<br>456 Street Name                                      | Return Address: <u>Edit</u><br>UPS Customer 2<br>Jane Doe<br>456 Street Name                                      |        |
| ADDRESS INFOR     Ship To: Edit     UPS Customer 1     John Doe     123 Main Street     ALPHARETTA GA 30005 | MATION<br>Ship From: <u>Edit</u><br>UPS Customer 2<br>Jane Doe<br>456 Street Name<br>Suite/Room 55                     | Return Address: Edit<br>UPS Customer 2<br>Jane Doe<br>456 Street Name<br>Sulter/Room 55                           |        |
| ADDRESS INFOR Ship To: Edit UPS Customer 1 John Doe 123 Main Street ALPHARETTA GA 30005                     | MATION<br>Ship From: Edit<br>UPS Customer 2<br>Jane Doe<br>456 Street Name<br>Suite/Room 55<br>ADDISON IL 60101        | Return Address: <u>Edit</u><br>UPS Customer 2<br>Jane Doe<br>456 Street Name<br>Suite/Room 55<br>ADDISON IL 60101 |        |
| ADDRESS INFOR Ship To: Edit UPS Customer 1 John Doe 123 Main Street ALPHARETTA GA 30005                     | MATION<br>Ship From: <u>Edit</u><br>UPS Customer 2<br>Jane Doe<br>456 Street Name<br>Suite/Room 55<br>ADDISON IL 60101 | Return Address: <u>Edit</u><br>UPS Customer 2<br>Jane Doe<br>456 Street Name<br>Suite/Room 55<br>ADDISON IL 60101 |        |

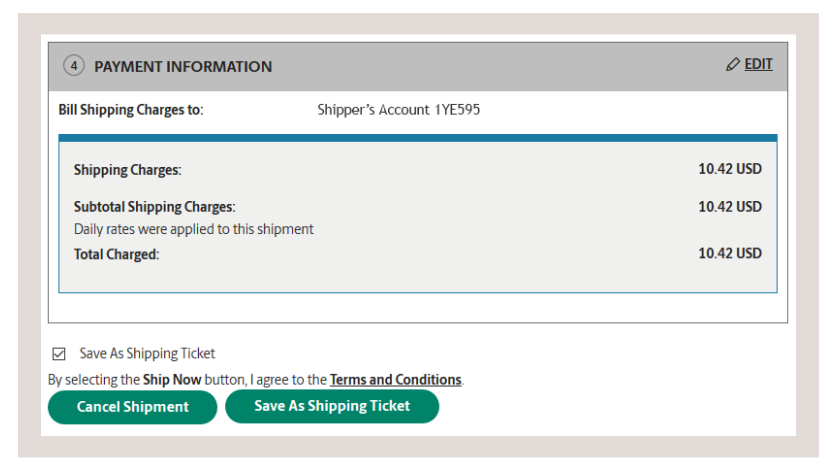

# **Batch file shipping**

You may import a batch of up to 250 shipments from a CSV file. This will enable you to quickly batch process shipments to multiple destinations. All batch shipments' **Ship From Address** and payment method (bill to **Account Number** or **Third Party** only) must be the same for all shipments in the batch.

An Error File will be generated for any failed shipments in the batch, enabling users to easily download, correct and re-import the shipments.

**Note:** You will only be able to ship using a Batch File if your Company Administrator has assigned you to this privilege.

| Batch File Ship                                                                                     | oping                                                                                           |        |
|----------------------------------------------------------------------------------------------------|-------------------------------------------------------------------------------------------------|--------|
| Begin Your Batch F                                                                                  | ile Shipment                                                                                    | Help 🕐 |
| Please enter your shipping informat                                                                 | on below.Required fields are indicated with $\star$                                             |        |
| ① UPLOAD BATCH FILE                                                                                 |                                                                                                 |        |
| Enter your <u>batch file</u> location and<br>Enter a file name or path:<br>Browse No file selected. | name or select <b>Browse</b> to navigate to your file.                                          |        |
| (2) WHERE IS THIS SHIPME<br>Ship From Address: Edit                                                 | NT COMING FROM?<br>If the shipment is undeliverable return to :                                 |        |
| UPS Customer 2                                                                                      | Contact:                                                                                        |        |
| 456 Street Name                                                                                     | Jane Doe                                                                                        |        |
| Suite/Room 55<br>ADDISON IL 60101                                                                   | Return Address: 🗊                                                                               |        |
|                                                                                                    | Same As Ship From                                                                               |        |
| (3) PAYMENT INFORMATIO                                                                              | N                                                                                               |        |
| Please enter your payment inform<br>connection. Required fields are ind                             | ation below. The information you enter will be transmitted using a secure icated with $\star$ . |        |
| Payment Method for Shipping Ch                                                                      | arges: ①                                                                                        |        |
| 1YE595 - UPS Customer 1                                                                             | <b>▼</b> *                                                                                      |        |
| By selecting the <b>Next</b> button, I agree Start Over Next                                        | to the <b>Terms and Conditions</b> .                                                            |        |

# Air freight shipping

Like Package shipping, the first step to air freight shipping is to let UPS know where the shipment is going. You can either key enter an address or select a saved address from your Address Book.

Where is this shipment coming from? Verify your Ship From Address and select Edit to modify. The Ship From Address is used for determining rates and available services, so it should reflect the actual address from which a shipment will originate. If needed, you can specify a different return to address in case the shipment is undeliverable.

**Note:** You will only be able to modify these addresses if your Company Administrator has set you up as a traveling user.

How are you shipping? Select the UPS service you would like to use from the drop-down menu. You may also enter the estimated weight for your shipment. This will help UPS to determine the most accurate cost for your shipment. Next, select the date of your shipment and the time that the shipment will be ready for UPS to pickup and the latest time that the shipment may be picked up by UPS.

| Iment     Help       hip From (Origin) addresses for your equired fields are indicated with a *.       ?       City:       Timonium       State:       Maryland |
|----------------------------------------------------------------------------------------------------|
| City:<br>Timonium<br>State:<br>Maryland                                                                                                    |
| City:<br>Timonium<br>State:<br>Maryland                                                                                                    |
| Timonium *<br>State:<br>Maryland • *                                                                                                    |
| State:<br>Maryland T *                                                                                                    |
| Maryland T                                                                                                    |
|                                                                                                    |
|                                                                                                    |
| Zip Code:                                                                                                    |
| *                                                                                                    |
| Telephone:                                                                                                    |
| 410-555-5555 *                                                                                                    |
| (Required for this service)                                                                                                    |
| Ext.:                                                                                                    |
| E-mail:                                                                                                    |
|                                                                                                    |
| Validate this address for accuracy                                                                                                    |
| Save to My Addresses As:                                                                                                    |
|                                                                                                    |

How are you shipping (cont.)? Specify a payment method using the drop-down menu. You may select **Shipper Prepaid, Freight Collect** or **Third Party**.

For Shipper Prepaid selected as the Bill To option, you may select either your six-digit or nine-digit UPS Account Number.

**Note:** In order for a nine-digit account number to be displayed, your Company's Administrator must add the account to the UPS CampusShip Location you are assigned.

*Enter shipment details.* You have up to five commodity lines available per shipment for you to input the specifics about the shipment such as: "will the shipment be placed on a pallet" or "will the shipment consist of loose items". The information contained in the section must be completed.

Pallets or loose items that have the same length, width and height can be entered in the same row. You will also need to provide the average weight of the pieces in each row.

You may also specify a reference number for the Shipper and a reference number for the Receiver in this step.

| My Accounts:     |                 |   |  |
|------------------|-----------------|---|--|
| 1YE595 - UPS     | Customer 1▼ ★   |   |  |
| Freight Service: | ]               |   |  |
| UPS Next D       | ay Air® Freight | • |  |
| Estimated Ship   | nont Weight:    |   |  |
| 170              |                 |   |  |
|                  |                 |   |  |
| Payment Inforn   | ation           |   |  |
| Dill To:         |                 |   |  |

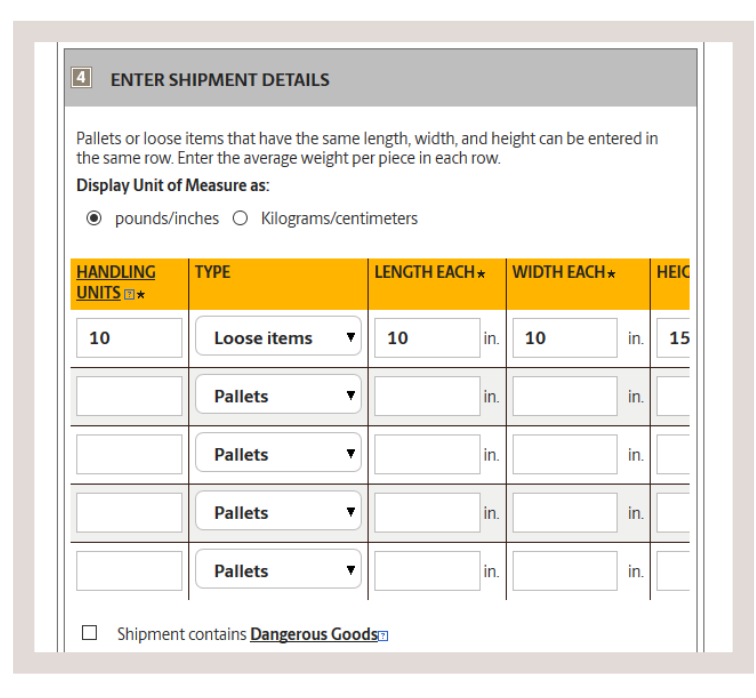

Select shipment options. You may provide a Declared/ Insured Value for your shipment. Specify any Special Instructions for your shipment and provide up to five e-mail addresses to receive Ship or Delivery notifications. You may also provide a personalized message for the e-mail recipients.

| Declared / Insured Value:                                                                                                    |              |         |                                                                                                    |                                                                                                    |
|----------------------------------------------------------------------------------------------------|--------------|---------|----------------------------------------------------------------------------------------------------|----------------------------------------------------------------------------------------------------|
| 5000                                                                                                    |              |         |                                                                                                    |                                                                                                    |
| Declared Value Currency:                                                                                                    |              |         |                                                                                                    |                                                                                                    |
| UNITED STATES - DOLLAR                                                                                                    |              | •       |                                                                                                    |                                                                                                    |
| Saturday Delivery                                                                                                    |              | Liftga  | te Required (                                                                                                    | 7                                                                                                    |
| Hold at Destination Airport fo                                                                                                    | or Pickup 🗉  | _       | _                                                                                                    |                                                                                                    |
| Special Instructions:                                                                                                    |              |         |                                                                                                    |                                                                                                    |
| Paperback books use caution w                                                                                                    | vhen openi   | ng      |                                                                                                    |                                                                                                    |
|                                                                                                    |              |         |                                                                                                    |                                                                                                    |
|                                                                                                    |              |         |                                                                                                    |                                                                                                    |
| (150 character maximum.)                                                                                                    |              |         |                                                                                                    |                                                                                                    |
| (150 character maximum.)<br>Add E-mail Notifications (Optional)                                                                                                    |              |         |                                                                                                    |                                                                                                    |
| (150 character maximum.)<br>Add E-mail Notifications (Optional)<br>Duantum View Notifix <sup>SM.</sup>                                                                                                    |              |         |                                                                                                    |                                                                                                    |
| (150 character maximum.)<br>Add E-mail Notifications (Optional)<br>Quantum View Notify <sup>SM</sup> :<br>Send e-mail messages at the time of                                                                                                    | shipment if  | VOUr ch | ipment is de                                                                                                    | aved or when you                                                                                                    |
| (150 character maximum.)<br>Add E-mail Notifications (Optional)<br>Quantum View Notify <sup>SM</sup> :<br>Send e-mail messages at the time of<br>shipment is delivered.                                                                                                    | shipment, if | your sh | ipment is de                                                                                                    | layed, or when you                                                                                                    |
| (150 character maximum.)<br>Add E-mail Notifications (Optional)<br>Quantum View Notify <sup>SM</sup> :<br>Send e-mail messages at the time of<br>shipment is delivered.                                                                                                    | shipment, if | your sh | ipment is de                                                                                                    | layed, or when you                                                                                                    |
| (150 character maximum.)<br>Add E-mail Notifications (Optional)<br>Quantum View Notify <sup>SM</sup> .<br>Send e-mail messages at the time of<br>shipment is delivered.<br>E-mail Addresses                                                                                                    | shipment, if | your sh | ipment is dei<br><u>Ship:</u> 🛙                                                                                         | layed, or when you<br><u>Delivery:</u> 13                                                                                                    |
| (150 character maximum.)<br>Add E-mail Notifications (Optional)<br>Quantum View Notify <sup>SM</sup> .<br>Send e-mail messages at the time of<br>shipment is delivered.<br>E-mail Addresses<br>email@sample.com                                                                                          | shipment, if | your sh | ipment is de<br><u>Ship:</u> 12                                                                                         | layed, or when you<br>Delivery: 🛙                                                                                                    |
| (150 character maximum.)<br>Add E-mail Notifications (Optional)<br>Quantum View Notify <sup>SM</sup> :<br>Send e-mail messages at the time of<br>shipment is delivered.<br>E-mail Addresses<br>email@sample.com                                                                                          | shipment, if | your sh | ipment is del<br>Ship: 🗈                                                                                                | layed, or when you Delivery:  D                                                                                                    |
| (150 character maximum.)<br>Add E-mail Notifications (Optional)<br>Quantum View Notify <sup>SM</sup> :<br>Send e-mail messages at the time of<br>shipment is delivered.<br>E-mail Addresses<br>email@sample.com                                                                                          | shipment, if | your sh | ipment is dei<br>Ship: 11<br>C                                                                                          | ayed, or when you                                                                                                    |
| (150 character maximum.)<br>Add E-mail Notifications (Optional)<br>Quantum View Notify <sup>SM</sup> :<br>Send e-mail messages at the time of<br>shipment is delivered.<br>E-mail Addresses<br>email@sample.com                                                                                          | shipment, if | your sh | ipment is de<br>Ship:<br>C<br>C<br>C<br>C<br>C<br>C<br>C<br>C<br>C<br>C<br>C<br>C<br>C                                  | Delivery: 11                                                                                                    |
| (150 character maximum.)<br>Add E-mail Notifications (Optional)<br>Quantum View Notify <sup>SM</sup> .<br>Send e-mail messages at the time of<br>shipment is delivered.<br>E-mail Addresses<br>email@sample.com                                                                                          | shipment, if | your sh | ipment is dei Ship;                                                                                                    | ayed, or when you                                                                                                    |
| (150 character maximum.)<br>Add E-mail Notifications (Optional)<br>Quantum View Notify <sup>SM</sup> .<br>Send e-mail messages at the time of<br>shipment is delivered.<br>E-mail Addresses<br>email@sample.com                                                                                          | shipment, if | your sh | ipment is dei<br>Ship:<br>C<br>C<br>C<br>C<br>C<br>C<br>C<br>C<br>C<br>C<br>C<br>C<br>C                                 | Delivery:  Delivery: |
| (150 character maximum.)<br>Add E-mail Notifications (Optional)<br>Quantum View Notify <sup>SM</sup> :<br>Seend e-mail messages at the time of<br>shipment is delivered.<br>E-mail Addresses<br>email@sample.com                                                                                         | shipment, if | your sh | ipment is dei<br>Ship: ©<br>C<br>C<br>C<br>C<br>C<br>C<br>C<br>C<br>C<br>C<br>C<br>C<br>C<br>C<br>C<br>C<br>C<br>C<br>C | Delivery: 11                                                                                                    |
| (150 character maximum.)<br>Add E-mail Notifications (Optional)<br>Quantum View Notify <sup>SM</sup> .<br>Send e-mail messages at the time of<br>shipment is delivered.<br>E-mail Addresses<br>email@sample.com<br>E-mail Message:                                                                       | shipment, if | your sh | ipment is dei                                                                                                    | ayed, or when you                                                                                                    |
| (150 character maximum.)<br>Add E-mail Notifications (Optional)<br>Quantum View Notify <sup>SM</sup> :<br>Send e-mail messages at the time of<br>shipment is delivered.<br>E-mail Addresses<br>email@sample.com<br>E-mail Message:<br>(150 character maximum.)                                           | shipment, if | your sh | ipment is dei<br>Ship:<br>C<br>C<br>C<br>C<br>C<br>C<br>C<br>C<br>C<br>C<br>C<br>C<br>C                                 | Ayed, or when you                                                                                                    |
| (150 character maximum.)<br>Add E-mail Notifications (Optional)<br>Quantum View Notify <sup>SM</sup> :<br>Send e-mail messages at the time of<br>shipment is delivered.<br>E-mail Addresses<br>email@sample.com<br>E-mail Message:<br>(150 character maximum.)<br>f any notification is undeliverable, 1 | shipment, if | your sh | ipment is dei                                                                                                    | Ayed, or when you                                                                                                    |

## **Review shipment details**

Like the Package shipment process, you will have an opportunity to verify that all your shipment details are correct. To make changes, select the **Edit** link. When you are satisfied with all the shipment details, select the **Ship Now** button and your shipment data will be sent to UPS. For additional support, please contact your UPS CampusShip Administrator.

| PACKAGE                                            | FREIGHT                                        |                                                                                                    |                            |                             |                             |                       |
|----------------------------------------------------|------------------------------------------------|----------------------------------------------------------------------------------------------------|----------------------------|-----------------------------|-----------------------------|-----------------------|
| Preview                                            | v Ship                                         | ment                                                                                                    |                            |                             |                             |                       |
| Please preview                                     | / your freight                                 | shipment summ                                                                                                   | ary for accu               | acy. To mo                  | dify inform                 | nation,               |
| select Edit.                                       |                                                |                                                                                                    |                            |                             |                             |                       |
| Address Info                                       | ormation                                       | hin To: Edit                                                                                                    |                            |                             |                             |                       |
| JPS Customer                                       | 2                                              | JPS Customer 1                                                                                                  |                            |                             |                             |                       |
| 456 Street Nar                                     | ne                                             | 123 Main Street                                                                                                 |                            |                             |                             |                       |
| Suite/Room 55<br>Addison, IL                       | )                                              | JS                                                                                                    |                            |                             |                             |                       |
| JS                                                 |                                                | 21093                                                                                                    |                            |                             |                             |                       |
| 50101<br>Contact: Jane (                           | 006                                            | Contact: John Doe<br>Telephone: 410-5                                                                           | 55-5555                    |                             |                             |                       |
| felephone: 55                                      | 5-555-5555                                     | receptione. 110 5.                                                                                              | 55 5555                    |                             |                             |                       |
|                                                    |                                                |                                                                                                    |                            |                             |                             |                       |
| Preight Deta                                       |                                                | HANDLING                                                                                                    | LENGTH                     | WIDTH                       | HEIGHT                      | WEIGHT                |
|                                                    |                                                | UNIT                                                                                                    | EACH                       | EACH                        | EACH                        | EACH                  |
| Paperback Bo                                       | oks                                            | 10 Loose items                                                                                                  | 10 in.                     | 10 in.                      | 15 in.                      | 17 lbs                |
| Service and                                        | Payment I                                      | nformation                                                                                                    | Edit                       |                             |                             |                       |
| Service:                                           |                                                | UPS Next D                                                                                                    | ay Air® Frei               | ght<br>and Cost l           | 2                           |                       |
| Guaranteed B                                       | ŗ:                                             | Monday, 04                                                                                                    | 4/24/2017 1                | 2:00 PM                     |                             |                       |
| Payment Term                                       | IS:                                            | Shipper Pre                                                                                                    | paid                       |                             |                             |                       |
| Charges for fr                                     | eight shipme                                   | 1YE595<br>ents are billed sep                                                                                   | arately by U               | PS-SCS, an                  | d will not ap               | opear on              |
|                                                    |                                                | Freight:                                                                                                    |                            |                             |                             | 592.00                |
|                                                    |                                                | Fuel Surcha<br>Freight Tot                                                                                      | arge:<br>al:               |                             |                             | 618.60                |
| Shipment Dat                                       | e:                                             | Friday, 04/2                                                                                                    | 21/2017                    |                             |                             |                       |
| Earliest Pickup<br>Pickup Site Clo                 | o rime:<br>ose Time:                           | 09:00 AM                                                                                                    |                            |                             |                             |                       |
| Pickup Reque                                       | stor:                                          | 05.001141                                                                                                    |                            |                             |                             |                       |
| Contact: Jane                                      | Doe                                            |                                                                                                    |                            |                             |                             |                       |
| Actual Weight                                      | :                                              | 170.0 lbs                                                                                                    |                            |                             |                             |                       |
| Dimensional \                                      | Neight: 🗈                                      | 78.0 lbs                                                                                                    |                            |                             |                             |                       |
| Billable Weigh                                     | t: 🗆                                           | 200.0 lbs                                                                                                    |                            |                             |                             | 0.00                  |
| security ree.                                      |                                                |                                                                                                    |                            |                             |                             | 0.00                  |
| Shipment O                                         | ptions <u>E</u>                                | dit                                                                                                    |                            |                             |                             |                       |
| *** Pickup:                                        |                                                |                                                                                                    |                            |                             |                             |                       |
| Declared/Insu                                      | ed Value Sur                                   | charge:                                                                                                    |                            | 5000 US                     | D                           | 32.50                 |
| Total:<br>All Shipping Ch                          | arges in USD                                   |                                                                                                    |                            |                             |                             | ** 701.10             |
| We are unable<br>will apply at th<br>1-800-443-632 | to return ne<br>e point of bi<br>79 to discuss | gotiated rates for<br>ling. If you do not<br>your rate options                                                  | this shipme<br>thave a neg | nt. If you h<br>otiated rat | ave a negot<br>e, please ca | tiated rate, it<br>Il |
| Shinner Defor                                      |                                                |                                                                                                    |                            | ADC107                      |                             |                       |
| Receiver Refer                                     | ence:                                          |                                                                                                    |                            | ADC123<br>XYZ456            |                             |                       |
|                                                    |                                                |                                                                                                    |                            |                             |                             |                       |
| Special Instru-                                    | tions                                          |                                                                                                    |                            |                             |                             |                       |
| apecial instruc                                    | LUOIIS.                                        |                                                                                                    |                            |                             |                             |                       |
| raperback Doo                                      | iks use cauti                                  | on when opening                                                                                                 |                            |                             |                             |                       |
| Notification                                       | s <u>Edit</u>                                  |                                                                                                    |                            |                             |                             |                       |
| EMAIL AD                                           | DRESSES                                        |                                                                                                    | TY                         | PE                          |                             |                       |
| 1. email@sa                                        | mple.com                                       |                                                                                                    | Shi                        | ip; Delivery                | /                           |                       |
| 2. email@sa                                        | mple.com                                       |                                                                                                    | Fai                        | Iure Addre                  | SS                          |                       |
|                                                    |                                                | the second second second second second second second second second second second second second second second se | Also Texase -              | and Candi                   |                             |                       |

## **Shipment confirmation**

When you have completed your shipment, you may View/Print your shipment documents which include your Air Waybills.

Three copies of the Air Waybills will print.

- 1. One copy must be signed and given to your UPS driver
- **2.** The second must be signed and attached to the shipment
- 3. The third should be retained for your records

In order to modify or cancel an air freight shipment, or find the nearest air freight drop-off location, please call 1-800-443-6379.

#### Create a Shipment PACKAGE FREIGHT Your shipment has been processed. We have received your shipping details. To send your shipment, follow the steps below To modify or cancel an air freight shipment, or to find the nearest air freight drop-off location, please call 1-800-443-6379. Service: UPS Next Day Air® Freight Guaranteed By: Monday, 04/24/2017 12:00 PM Friday, 04/21/2017 Shipment Date: Payment Terms: Shipper Prepaid Total: 701.10 USD Pickup Confirmation 9999999999 Freight Tracking Number: 99999999999 VIEW/PRINT FREIGHT SHIPMENT DOCUMENT(S) HELP 🛐 Print the freight waybill shown in the second window. The waybill must be printed with a laser printer. UPS Thermal printers cannot be used. Select the View/Print button if the second window does not appear or has been closed. Three copies of the waybill must be printed. 1. One copy must be signed and given to the pickup driver The second must be signed and attached to the shipment. The third should be retained for your records. Sign the waybill and attach it to your freight shipment prior to pickup. Freight cannot be accepted without a signed waybill. To modify or cancel an air freight shipment, or to find the nearest air freight drop-off location, please call 1-800-443-6379. View/Print Next Steps Getting your Shipment to UPS Freight pickup by UPS is included at no additional charge. Some freight pickups and deliveries are performed by UPS Supply Chain Solutions, not the UPS small package driver network. Driver uniforms and truck appearance may vary by location View History ← <u>View Freight History</u> ← Begin Another Shipment Ship again using this shipment information Download, View and Print Adobe Reader If you have not already installed and configured the Adobe Reader® or plug-in, select the "Get Adobe Reader®" icon for further instructions. ← Get Adobe Reader Adobe®, Adobe Acrobat Reader® are either trademarks or registered trademarks of Adobe Systems Incorporated in the United States and other countries Adobe" Reader"

# **Shipping history**

Select **View History** on the menu bar. To schedule a pickup, show detail or print receipt, track, ship again, request intercept or void, select the **check box** for the shipment, then select the appropriate button.

### Package history

## View Package History or Void Shipment

### Package Freight International Forms

The Shipping History page allows you to view your shipping history for the past 90 days. Use this history to review, track, and void shipments. Packages can also be re-shipped using shipping information from a previous shipment. Administrators can view their own shipping history or the history for any user or location they administrat. To see personal history, select View History For radio button and choose "personal" from the list. To see others history, select the View History For radio button and choose either "user", "location", or "location and reference" from the list. Administrators can export the history for ny location they administer by selecting the "Export history for radio button and choosing either "location or "location and reference"

"Export history for" radio button and choosing either "location" or "location and reference" from the associated list.

# History Selections Help:© Your history request will be submitted when you select one of the links below. It may take several minutes for your data to display, depending upon sever volume. Please do not select the link again until data for this request has been received. Customize Package History View Export History for all Locations Administered Customize Package History View Export History for all Locations Administered Export Current View Display Per Page: @ View History for: 25 • •

Ship To -

Company or

UPS

Shipped Date

20 Apr 2017

Previous Shipments Heinor Please select an individual shipment using the checkboxes. You can then choose to View details concerning that shipment, request or modify a UPS Delivery Intercept, Void the shipment, or Ship again using the appropriate buttons. Also, use the checkboxes to select one or more packages on this page (maximum 20), and select Track to display tracking details for these items. Shipments 1 through 20 out of 20 in the last 7 Days

Air

# Create a Shipment

Go **→** 

Show Detail/Receipt Ship Again Void

Service Shipment Tracking # Voided

UPS Next Day 1YE595999999999999

PACKAGE FREIGHT INTERNATIONAL FORMS

**Freight history** 

View Freight History

## Help 🗉

Use this history to view and track previous freight shipments. Up to 25 freight shipments can be tracked by marking the desired checkboxes and selecting the **track** button. Ground Freight shipments can schedule a pickup, ship again, or be marked for deletion in this history view.

#### View Freight Pickup Request History

To modify or cancel an air freight shipment, or to find the nearest air freight drop-off location, please call 1-800-443-6379.

Display per page:

Displaying shipment history in the last 90 days.

Displaying results 1 through 1 of 1

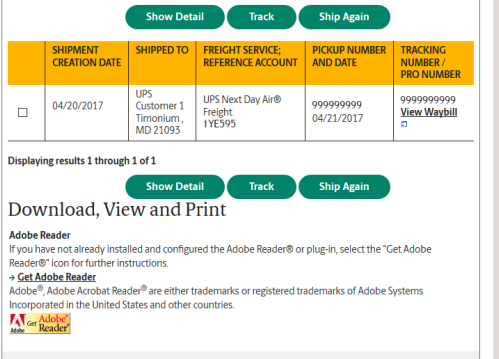